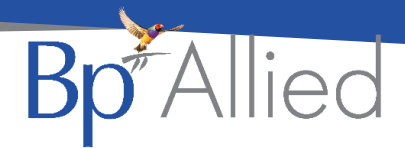

# **Referral details update**

# Quick reference guide - V7 SP1

#### Update to the Referral screen layout

|  | Record [1 of 10]                 |                             |                                    |   |  |                         |  |  |
|--|----------------------------------|-----------------------------|------------------------------------|---|--|-------------------------|--|--|
|  | Details                          |                             |                                    |   |  |                         |  |  |
|  | Current Referral:                |                             |                                    |   |  |                         |  |  |
|  | Referrer:                        | Andrew. McIntvre - 0191324T |                                    |   |  |                         |  |  |
|  | Referral Reason:                 | - e                         |                                    |   |  |                         |  |  |
|  | Details:                         |                             |                                    |   |  |                         |  |  |
|  | Referral Date:                   | 20/05/2020                  |                                    | + |  | Enter in the referral   |  |  |
|  |                                  |                             |                                    |   |  | details and constraints |  |  |
|  | Constraints                      |                             |                                    |   |  | as per the Clients      |  |  |
|  | Duration (No Of Visite)          | 12                          | Deferred Indefeiter                |   |  | referral.               |  |  |
|  | Duration (No Or Visits):         | 12                          | Referral Indefinite:               |   |  |                         |  |  |
|  | Duration (Months):               | 12                          | Calculate Expiry on Referral Date: | V |  |                         |  |  |
|  |                                  |                             |                                    |   |  |                         |  |  |
|  | Expiry Details                   |                             |                                    |   |  |                         |  |  |
|  | Qty Remaining (Calculated):      | 3                           | Qty Used:                          | 9 |  | This section includes   |  |  |
|  | Referral First Appointment Date: | 27/05/2020                  |                                    |   |  | all the calculated      |  |  |
|  | Referral ExpiryDate:             | 19/05/2021                  |                                    |   |  | expiry details.         |  |  |
|  | Deference                        |                             |                                    |   |  |                         |  |  |
|  | Reference                        |                             |                                    |   |  |                         |  |  |
|  | Referral Number:                 |                             |                                    |   |  |                         |  |  |
|  | ATAPS No:                        |                             |                                    |   |  | Enter any reference     |  |  |
|  | Claim/Order No:                  |                             |                                    |   |  | numbers required.       |  |  |
|  |                                  |                             |                                    |   |  |                         |  |  |

## Calculate expiry based on Referral Date

The expiry date can be calculated two ways:

- 1. By default, once the first appointment is attached to the referral, the **Referral Expiry Date** is calculated.
- 2. OR, Checking Calculate Expiry on Referral Date box in the Constraints section will calculate the expiry date from the Referral Date entered plus the Duration (Months)
  - a. This can also be added via the Edit Appointment > Add a Referral referral option.

| Andrew McIntyre | + × + |
|-----------------|-------|
|                 |       |

## Displays both Expiry date and Duration (No. of Visits) on the appointment

The **Referral Expiry Date** can be used in conjunction with **Duration (No of Visits)** and both pieces of expiry information will be displayed in the appointment.

Narissa Randolph (MC Psych Consultation) Ref ExpiryDate: 3/06/2021 1/6

Last updated: Tuesday, 27 October 2020

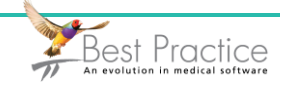